# Création d'un site web avec le kit labo CNRS

Expérience au LMV - Ch. Postadjian (Laboratoire de Mathématiques de Versailles - UMR 8100)

# 2 outils

### • DREAMWEAVER :

## • KIT LABO CNRS :

Editeur qui permet de créer et gérer des sites et des pages web, principalement des pages html, avec un gestionnaire de liens, et de les placer sur un serveur.

- Un site est l'ensemble de fichiers et dossiers qui vont composer le site web
- Dreamweaver permet de visualiser la page traduite et également le code html qui est derrière.

Application réalisée par le CNRS pour composer des pages web selon sa charte graphique

## Création du site avec Dreamweaver

- Il a fallu créer un dossier localement sur mon mac (SiteLabo) dans lequel je travaillerai ensuite.
- Puis avec Dreamweaver transférer ce site local vers un site distant localisé sur notre serveur (SiteLMV). Toutes les nouvelles pages que je réaliserai seront aussi transférées sur SiteLMV.

|                                                                                                    | Site Defi<br>Basi                                                                                                    | Dreamweaver => Site                                                                                                    |                                                                                                    |                                                                   |
|----------------------------------------------------------------------------------------------------|----------------------------------------------------------------------------------------------------|----------------------------------------------------------------------------------------------------|----------------------------------------------------------------------------------------------------|-------------------------------------------------------------------|
| Category<br>Local Info<br>Remote Jufo<br>Testing Server<br>Cloaking<br>Design Notes<br>Site Map Layout<br>File View Columns<br>Contribute<br>Templates | Local Info  Local Info  Site name: SiteLabo Local root folder: DD:Users:postadian:Desktop:SiteLabo: Refresh local ile list automatically Default images folder: DD:Users:postadjan:Desktop:SiteLabo:images Links relative to: Document HTTP address: http://www.math.uvsq.fr/laboratoire/ This address is used for site relative links, and for the Links relative to detect HTTP links that |                                                                                                    |                                                                                                    | => nouveau site :<br>Un dossier local<br>et un dossier<br>distant |
|                                                                                                    | Case-sensitive links:<br>Cache:                                                                                                    | refer to your own site.  Use case-sensitive link checking  Enable cache  The cache maintains file and asset inforn the site. This speeds up the Asset pane management, and Site Map features. | Category R<br>Cocal Info<br>Remote Info<br>Testing Server<br>Cloaking<br>Design Notes<br>Site Map Layout<br>File View Columns<br>Contribute<br>Templates | Site Definition for SiteLabo                                      |
|                                                                                                    |                                                                                                    |                                                                                                    |                                                                                                    | Help Cancel OK                                                    |

#### À gauche le site distant (SiteLMV), à droite le site local (SiteLabo)

| I ▼ Files                            |                 |                |                                                                    |  |  |  |  |  |
|--------------------------------------|-----------------|----------------|--------------------------------------------------------------------|--|--|--|--|--|
| Show: 🚺 SiteLabo 🛟 🚴 🗗 🗄 🚱 🕆 🖗 🏠 🛃 💽 |                 |                |                                                                    |  |  |  |  |  |
| Rémote Site                          |                 |                | Local Files 🔺 Size Type Modified                                   |  |  |  |  |  |
|                                      |                 |                | 🛛 🔍 🧊 Site - SiteLabo (DD:Users:postadjian:D Folder 31/05/07 10:23 |  |  |  |  |  |
| 🕨 问 activites                        | Folder          | 07/06/07 15:01 | Folder 07/06/07 12:46                                              |  |  |  |  |  |
| biblio                               | Folder          | 25/05/07 14:40 | Folder 23/04/07 11:33                                              |  |  |  |  |  |
| 🧑 credits.html                       | 13KB HTML File  | 21/11/06 15:05 | collab.html 12KB HTML File 21/09/06 12:41                          |  |  |  |  |  |
| Documents                            | Folder          | 21/09/06 12:44 | onf.html 14KB HTML File 03/04/07 15:14                             |  |  |  |  |  |
| 🕨 💭 dossierprepub                    | Folder          | 21/02/06 14:45 | Folder 16/03/06 16:41                                              |  |  |  |  |  |
| 🕨 🗾 enseignement                     | Folder          | 15/03/07 16:18 | ► 📁 edp Folder 21/09/06 14:52                                      |  |  |  |  |  |
| equipes                              | Folder          | 23/03/07 11:29 | ▶ 📁 proba.html Folder 21/05/07 10:01                               |  |  |  |  |  |
| 🕨 📁 images                           | Folder          | 07/06/07 14:00 | projetsANR.html 14KB HTML File 08/06/07 9:35                       |  |  |  |  |  |
| index.html                           | 16KB HTML File  | 31/05/07 9:43  | relind.html 11KB HTML File 21/09/06 12:41                          |  |  |  |  |  |
| index.html~                          | 14KB HTML~ File | 28/02/06 14:43 | seminaires.html 16KB HTML File 26/04/07 10:59                      |  |  |  |  |  |
| informatique.html                    | 12KB HTML File  | 21/09/06 12:41 | a souten.html 14KB HTML File 29/01/07 12:29                        |  |  |  |  |  |
| 🕨 🗾 intranet                         | Folder          | 25/05/07 14:38 | ▶ 📁 biblio Folder 14/11/06 15:22                                   |  |  |  |  |  |
| 🕨 📁 logos                            | Folder          | 21/09/06 12:44 | Credits.html 13KB HTML File 21/11/06 15:05                         |  |  |  |  |  |
| <ul> <li>membres.html</li> </ul>     | 31KB HTML File  | 23/03/07 11:18 | Documents Folder 18/09/06 10:18                                    |  |  |  |  |  |
| membresanciens.html                  | 3KB HTML File   | 10/11/06 10:54 | ► 🧖 dossiersanciens Folder 06/11/06 10:40                          |  |  |  |  |  |
| a plan_site.html                     | 15KB HTML File  | 10/05/07 11:32 | Folder 02/02/07 14:12                                              |  |  |  |  |  |
| plaqlicenc0506.jpg                   | 41KB JPG File   | 03/04/06 9:50  | ► 💭 equipes Folder 24/02/06 14:47                                  |  |  |  |  |  |
| postdocform.html                     | 7KB HTML File   | 21/09/06 12:41 | , 🕨 📁 images Folder 07/06/07 13:58                                 |  |  |  |  |  |
| <ul> <li>presang.html</li> </ul>     | 16KB HTML File  | 09/03/07 14:08 | index.html 16KB HTML File 31/05/07 9:43                            |  |  |  |  |  |
| recrutement                          | Folder          | 31/05/07 9:41  | informatique.html 12KB HTML File 21/09/06 12:41                    |  |  |  |  |  |
| i recrutement06.html                 | 12KB HTML File  | 02/03/06 12:11 | ▶ 💭 intranet Folder 11/05/07 10:37                                 |  |  |  |  |  |
| SADA.pdf                             | 12KB PDF File   | 13/06/06 15:36 | ▶ 🔎 logos Folder 19/06/06 9:49                                     |  |  |  |  |  |
| styles                               | Folder          | 21/09/06 12:44 | membres.html 31KB HTML File 23/03/07 11:18                         |  |  |  |  |  |
| Templates                            | Folder          | 21/09/06 12:44 | membresanciens.html 3KB HTML File 10/11/06 10:54                   |  |  |  |  |  |
| V 📁 z-outils                         | Folder          | 21/09/06 12:45 | plan_site.html 15KB HTML File 10/05/07 11:32                       |  |  |  |  |  |
| 🔻 📁 deroulants                       | Folder          | 07/06/07 12:48 | presang.html 16KB HTML File 09/03/07 14:08                         |  |  |  |  |  |
| @ menu9_com.js                       | 25KB JS File    | 12/12/05 17:20 | Folder 09/03/07 11:42                                              |  |  |  |  |  |
| Ø menu_var.js                        | 10KB JS File    | 07/06/07 12:47 | v 🕼 styles Folder 24/02/06 14:47                                   |  |  |  |  |  |
| itop_pos_var.js                      | 1KB JS File     | 15/05/06 16:23 | Styles.css 3KB CSS File 04/03/05 16:22                             |  |  |  |  |  |
| 🕨 📁 images                           | Folder          | 12/12/05 15:44 | A xcharte.css 5KB CSS File 09/03/06 14:52                          |  |  |  |  |  |
| 🧭 init.js                            | 1KB JS File     | 12/12/05 15:40 | Folder 16/06/06 16:35                                              |  |  |  |  |  |
| kit-impression                       | Folder          | 12/12/05 15:44 | Folder 24/02/06 14:48                                              |  |  |  |  |  |
| a) outils.js                         | 6KB JS File     | 12/12/05 12:27 |                                                                    |  |  |  |  |  |

## Créer mes pages avec Dreamweaver

Des pages simples ou des pages selon un modèle, avec des feuilles de style, avec des outils de bibliothèque, avec des outils de programmation plus complexes (javascript, antispam, sources d'impression...). Dans notre cas je les ai donc créés selon les modèles du kit CNRS dont je vais maintenant vous parler.

# Présentation du kit labo CNRS

- Ce kit est téléchargeable sur :
   <u>http://intranet.cnrs.fr/harmonisation/kits-labos.htm</u>
- II est compatible avec : Mozilla, Internet Explorer, Firefox, Safari (Mac)
- Version statique ou dynamique (SPIP)
- Il existe un kit par département scientifique : pour MPPU, la charte graphique est rouge et grise
- Ce kit comprend 3 dossiers :

- MODÈLES - FEUILLES DE STYLE - z-OUTILS

## Quand on ouvre le kit labo :

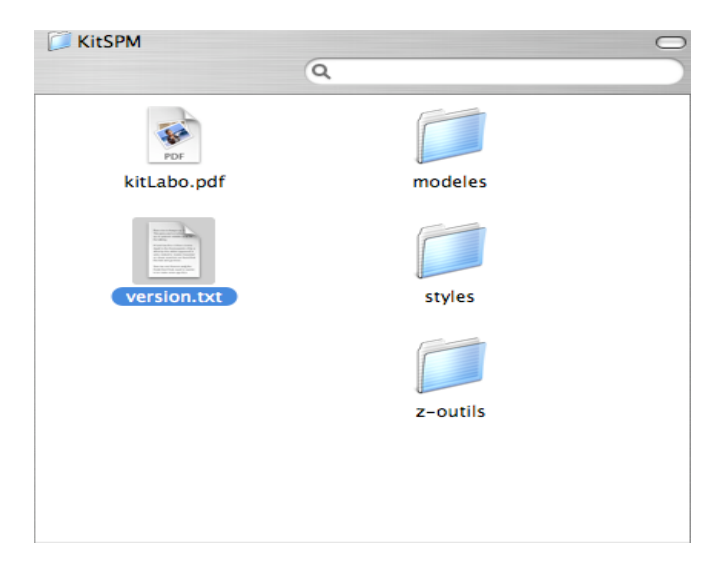

Il a fallu installer ces fichiers dans le dossier SiteLabo (Ils apparaissaient d'ailleurs dans la diapositive 4) . Tous ces fichiers vont servir à appliquer la charte graphique du CNRS.

## Présentation des dossiers du kit

- MODELES : les noms des fichiers modèles ont l'extension.dwt
  - Une.dwt
  - Nouvellefenetre.dwt
  - Seconde-navgauche.dwt
  - Seconde-navgauche-navdroite.dwt

(menu déroulant à gauche, petit menu à droite)

- Seconde-navgauchesansmenu.dwt
- Pop-up-petite.dwt
- Popup.dwt

### Présentation des dossiers du kit (suite)

Sur chaque modèle on trouve une structure commune

- Une barre de navigation haute comprenant :
  - À gauche le nom du laboratoire
  - À droite : des liens de navigation transversale vers le portail CNRS, l'université, le laboratoire, le département de mathématiques, autres sites CNRS
- Un barre de navigation gauche comprenant :
  - Les menus déroulants
  - Une barre d'icônes :
- \_\_\_\_\_\_\_ ■ # © ↔
- La zone centrale d'information

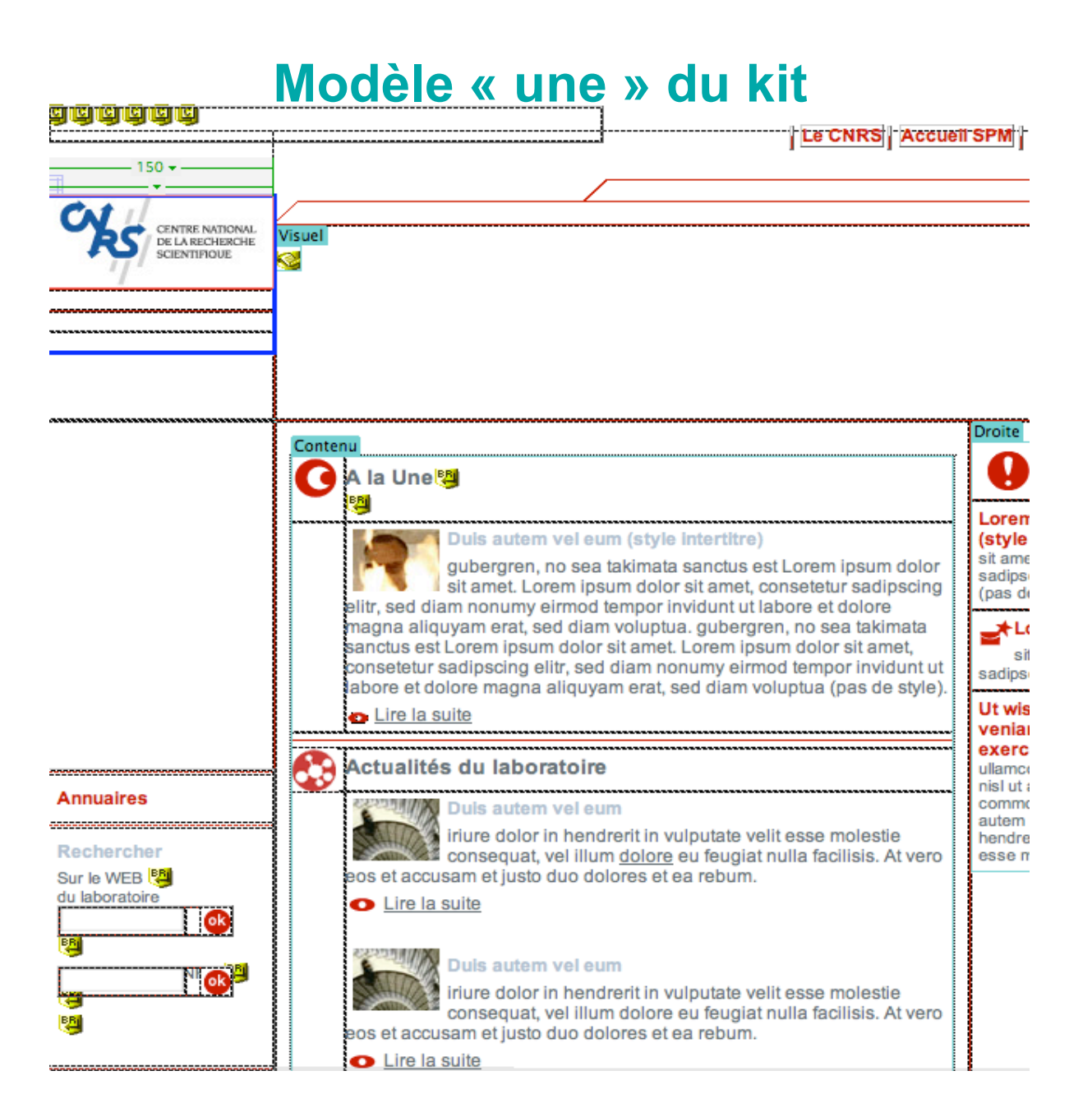

#### Page de présentation de notre laboratoire

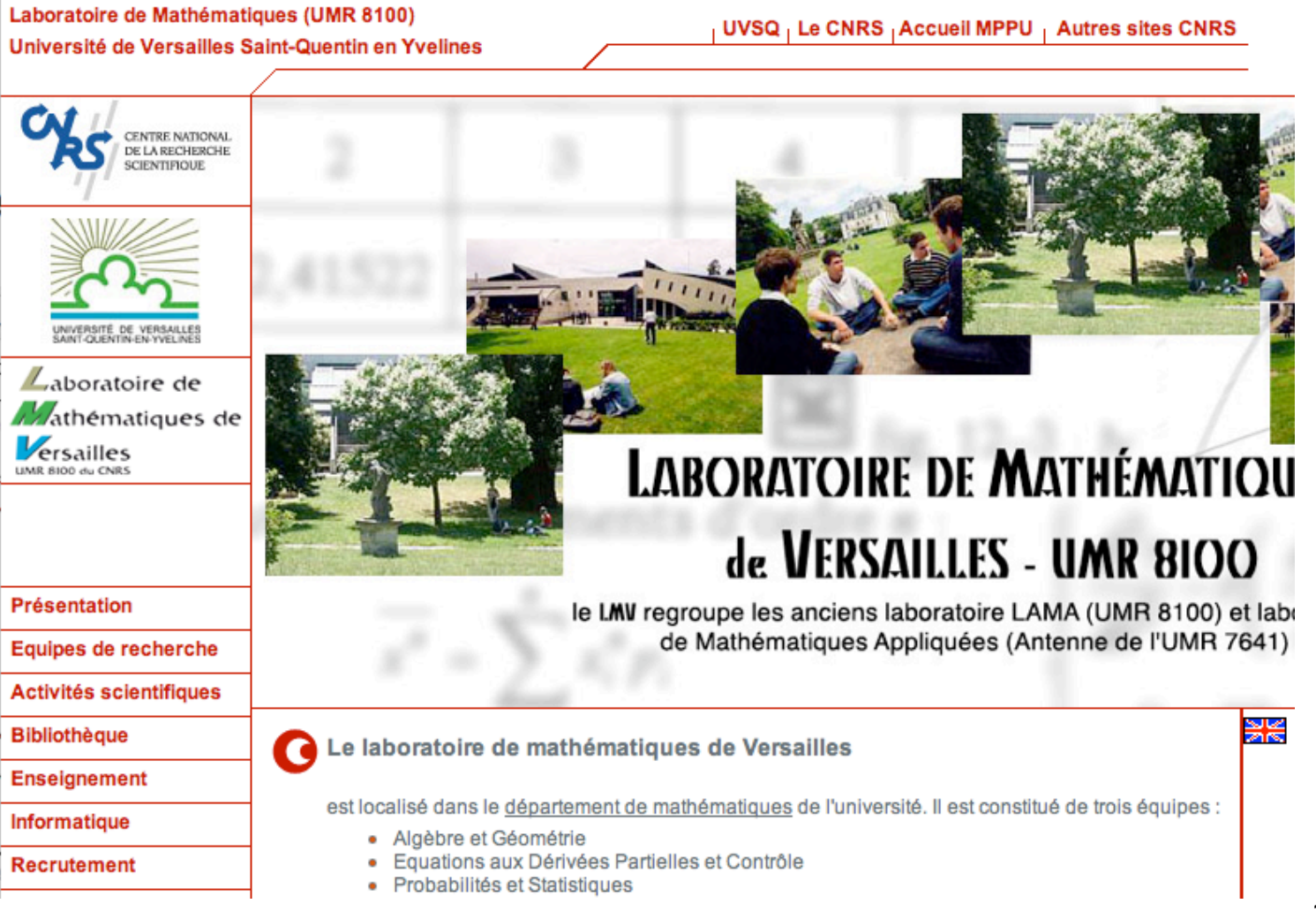

Présentation des dossiers du kit (suite)

- 2 FEUILLES DE STYLE : les noms de ces fichiers ont l'extention .css
  - Charte.css : définit les éléments de la structure des pages (bandeaux, taille et positionnement des tableaux...)
  - Style.css : définit les titres, intertitres, couleurs de liens, polices...

Les styles sont liés aux modèles

Présentation des dossiers du kit (suite)

- z-OUTILS : ces fichiers ont l'extension.js (javascript)
  - outils.js : pour les sources d'impression, fonction antispam
  - fichier init.js: à mettre à jour en y ajoutant le chemin absolu (<u>http://www.math.uvsq.fr/laboratoire</u>). On verra qu'il servira dans les menus déroulants
  - dossier « déroulants » où l'on trouve 3 fichiers :
    - Menu9\_com.js
    - Menu\_var.js
    - Top\_pos\_var.js
  - dossier images du kit (.jpg, .gif)

## DOSSIER MENUS DEROULANTS

- Point le plus délicat car il fait appel au code .js. Je précise que l'on peut utiliser le kit avec des menus fixes. On a pu voir 3 fichiers dans ce dossier :
  - Menu9\_com.js : on n'y touche pas
  - Menu\_var.js : est celui sur lequel on intervient pour créer les menus déroulants.
  - -Top\_pos\_var.js : on n'y touche pas

#### Menus déroulants (fichier Menu\_var.js) : le code

#### //Pr@sentation

Menu1=new Array("Pr@sentation",BaseMenuHref+ "", "",2,24,150, "", "", "", "", "", "", ", ", -1, -1, -1, ", "", "", "", "", Menu1\_1=new Array("Une",BaseMenuHref+"modeles/une.htm", "",0,20,150,Subbgcolor,Subbghighcolor, Subfontcolor,Subfonthighcolor, "", "",8,0,-1, "", ""); Menu1\_2=new Array("Seconde navigation gauche",BaseMenuHref+"modeles/seconde-navgauche.htm", "",0, 25,150,Subbgcolor,Subbghighcolor,Subfontcolor,Subfonthighcolor, "", "",8,0,-1, "", ""); //Th@mes de recherche Menu2=new Array("Th@mes de recherche", "", "", 5,24, "", "", "", "", "", "", "", ", -1, -1, -1, ", ""); Menu2\_1=new Array("Une",BaseMenuHref+"modeles/une.htm", "", 0,20,150,Subbgcolor,Subbghighcolor, Subfontcolor,Subfonthighcolor, "", "", 8,0, -1, "", "", "", "", "", "", "", ", -1, -1, -1, ", ""); Menu2\_1=new Array("Une",BaseMenuHref+"modeles/une.htm", "", 0,20,150,Subbgcolor,Subbghighcolor, Subfontcolor,Subfonthighcolor, "", "", 8,0, -1, "", ""); Menu2\_2=new Array("Seconde navigation gauche",BaseMenuHref+"modeles/seconde-navgauche.htm", "", 0, 21,56,Subbgcolor,Subbghighcolor,Subfontcolor,Subfonthighcolor, "", "", 8,0, -1, "", ""); Menu2\_3=new Array("Seconde navigation gauche et droite",BaseMenuHref+ "modeles/seconde-navgauche-navdroite.htm", "", 0, 35, 150,Subbgcolor,Subbghighcolor,Subfontcolor, Subfonthighcolor, "", "", 8,0, -1, "", "", 0, 35, 150,Subbgcolor,Subbghighcolor,Subfontcolor, Subfonthighcolor, "", "", 8,0, -1, "", ""); Menu2\_4=new Array("Nouvelle Fenetre",

"javascript:NewWin=window.open(\"nvelle-fenetre.htm\"|,\"NWin\");window[\"NewWin\"].focus()","",0,25, 150,Subbgcolor,Subbghighcolor,Subfontcolor,Subfonthighcolor,"","",8,0,-1,"",""); Menu2\_5=new Arrau("Site Ext@rieur ",

"javascript:NewWin=window.open(\"http://www.cnrs.fr\",\"NWin\");window[\"NewWin\"].focus()","",0,25, 150,Subbgcolor,Subbghighcolor,Subfontcolor,Subfonthighcolor,","",8,0,-1,"",");

#### //Equipes

Menu3-new Array("Equipes",BaseMenuHref+ "",",2,24,"","","","","","","","",-1,-1,-1,"",""); Menu3\_1=new Array("Une",BaseMenuHref+"modeles/une.htm","",0,20,150,Subbgcolor,Subbghighcolor, Subfontcolor,Subfonthighcolor,"",",8,0,-1,"","");

Menu3\_2=new Array("Seconde navigation gauche",BaseMenuHref+"modeles/seconde-navgauche.htm","",0,
25,150,Subbgcolor,Subbghighcolor,Subfontcolor,Subfonthighcolor,"",",8,0,-1,"","");

#### //Productions scientifiques

Menu4=new Array("Productions scientifiques",BaseMenuHref+ "","",2,39,"","","","","","","","1,-1,-1,
"","");

Menu4\_1=new Array("Une", BaseMenuHref+"modeles/une.htm", "", 0, 20, 150, Subbgcolor, Subbghighcolor, Subfonteolor, Subfonthighcolor, "", "", 8, 0, -1, "", "");

Menu4\_2=new Array("Seconde navigation gauche",BaseMenuHref+"modeles/seconde-navgauche.htm","",0, 25,150,Subbgcolor,Subbghighcolor,Subfontcolor,Subfonthighcolor,"","",8,0,-1,"","");

#### //Ressources

Menu5=new Array("Ressources",BaseMenuHref+ "","",2,24,"","","","","","","","","",-1,-1,"","");
 Menu5\_1=new Array("Une",BaseMenuHref+"modeles/une.htm","",0,20,150,Subbgcolor,Subbghighcolor,
 Subfonteolor,Subfonthighcolor,"",",8,0,-1,"","");

Menu5\_2=new Array("Seconde navigation gauche",BaseMenuHref+"modeles/seconde-navgauche.htm","",0, 25,150,Subbgcolor,Subbghigheolor,Subfontcolor,Subfonthigheolor,"","",8,0,-1,"","");

#### Comment intervenir sur le menu déroulant

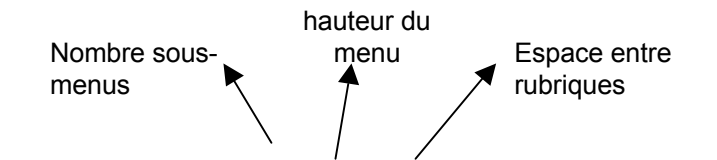

//Présentation

// Bibliothèque

Menu4=new Array("**Bibliothèque**","",",5,25,150,"","","","","","",-1,-1,-1,"","");

Menu4\_1=new

Array("**Présentation**",BaseMenuHref+"biblio/presentation.html","",0,20,150,Subbgcolor,Subbghighcolor,Subfontcolor,Subfonthighcolor,"","",8,0,-1,"","");

Menu4\_2=new

Array("**Catalogues**",BaseMenuHref+"biblio/catalogue.html","",0,20,150,Subbgcolor,Subbghighcolor,Subfon tcolor,Subfonthighcolor,"","",8,0,-1,"","");

Menu4\_3=new Array("Bases de données", BaseMenuHref+"biblio/bd.html","",0,20,150, Subbgcolor,Subbghighcolor,Subfontcolor,Subfonthighcolor,"","",8,0,-1,"","");

- Menu4\_4=new Array("Revues électroniques", BaseMenuHref+"biblio/revelec.html", "", 0, 20, 150,
  - Subbgcolor,Subbghighcolor,Subfontcolor,Subfonthighcolor,"","",8,0,-1,"","");

Menu4\_5=new Array("Liens utiles",BaseMenuHref+"biblio/lien.html","",0,20,150, Subbgcolor,Subbghighcolor,Subfontcolor,Subfonthighcolor,"","",8,0,-1,"","");

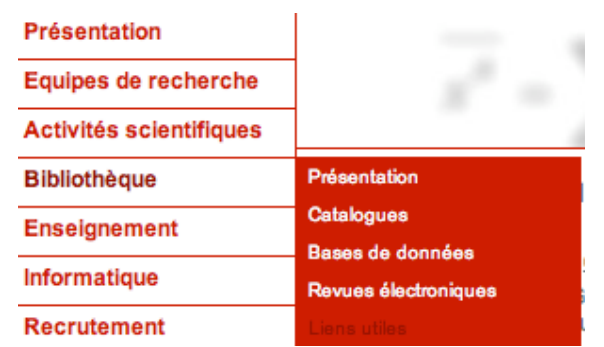

## FONCTION ANTI-SPAM

Cette fonction antispam est préconisée par le CNRS :

- Pour sécuriser « le mailto », le kit a prévu un codage « writemail » qui inclut une fonction antispam sur les adresses électroniques des chercheurs.
- Donc pour la liste des membres, il faut sur chaque nom inclure cette ligne *dans la partie code* : <script>writemail('math.uvsq.fr', Nadjat Abade', Nadjat <strong>Abada</strong>,0)</script>

Nadjat Abada

# Mon expérience

- Septembre 2005 : stage de 3 jours sur le kit labo CNRS
- Janvier 2006 : stage de 2 jours sur Dreamweaver à l'université
- Un Ingénieur-Système du laboratoire m'a aidé pour la mise en place du site distant sur le serveur et transférer certaines données de l'ancien site vers le nouveau
- Début novembre 2005 : installation de DMW sur mon mac
- Téléchargement du kit CNRS et intégration dans DMW
  - Création du dossier local (SiteLabo)
  - Création du dossier distant (Site LMV)
  - Travail sur l'arborescence et le contenu du site; détermination du contenu des menus déroulants; recherche et travail sur les photos
  - Organisation des dossiers et fichiers (doit être très soignée) :
  - Fichiers texte : .htm, .html, .doc, .pdf, .rtf classés dans des dossiers thématiques
  - Fichiers images : .jpeg en 72 dpi classés dans un dossier images
  - Reprise de chacun des modèles pour y inclure logos, adresse labo...
  - Création de nouvelles pages d'après les modèles du kit
  - Page de présentation s'appelle toujours index.html et se fait d'après le modèle une.dwt. Ajouts d'un titre, mots-clés,et d'une description, utiles pour les moteurs de recherche.
  - Il peut être utile de connaître un peu de code html. Car vous verrez qu'avec Dreamweaver on peut afficher le codage au-dessus du texte traduit et parfois il est plus facile d'intervenir sur ce code pour rectifier la mise en page.
- Début janvier 2006 : mise sur le réseau en intranet en test pour recueillir remarques et suggestions. Fin janvier : mise sur le réseau public. Depuis presque 2 ans, je gère seule ce site.

# Quelques préconisations du CNRS

- Indiquer dans les « crédits » la configuration minimale requise pour lire le site
- Accéder à l'information importante en 2 clics
- Pas de pages trop longues- Utiliser l'icône « lire la suite »
- Pas d'ascenseur latéral
- Eviter les listes de liens
- Renseigner la barre d'icônes 🛛 🔒 🛎 🗰 🔅 👄
- Insertion d'un visuel propre au laboratoire n'est pas conseillé
- Utiliser les icônes de la bibliothèque du site qui se trouve dans z-outils » (« A la une », « Documentation »

« Rencontres Jeunes chercheurs », « Archives », « A noter »...

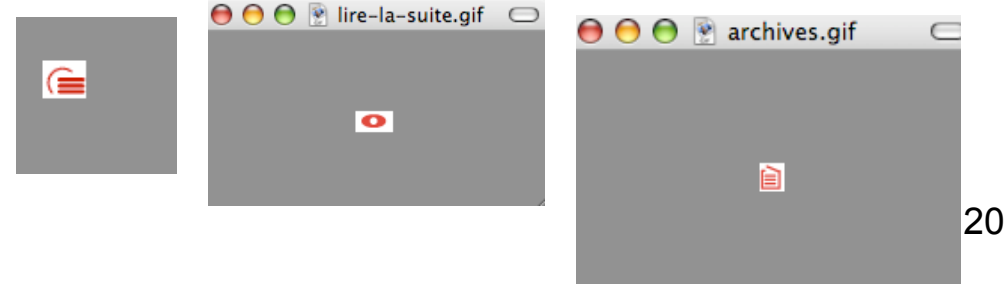